Οδηγός εύρεσης Αριθμού Μητρώου Αίτησης

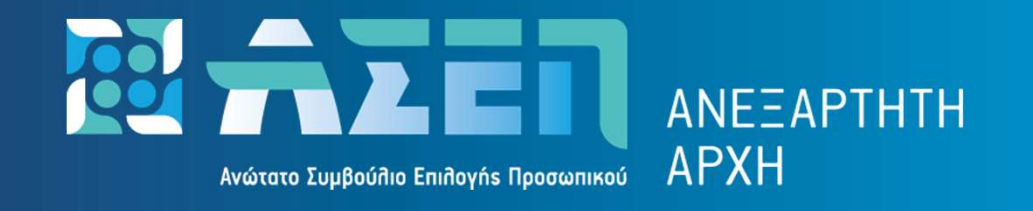

Ο παρών οδηγός δημιουργήθηκε προκειμένου να διευκολύνει τον υποψήφιο στην εύρεση του Αριθμού Μητρώου Αίτησης

v1 (11-2024)

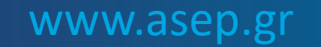

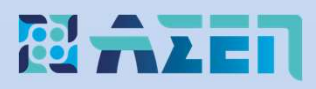

# Πληκτρολογήστε www.asep.gr και στη συνέχεια επιλέξτε «Ηλεκτρονικές Υπηρεσίες»

# Κεντρική σελίδα του Ανωτάτου Συμβουλίου Επιλογής Προσωπικού

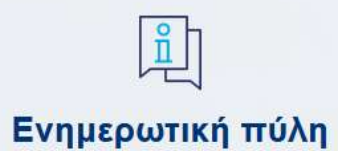

- Ανακοινώσεις
- Θέσεις Εργασίας
- Διαγωνισμοί
- Υπολογισμός Μορίων

## Ηλεκτρονικές Υπηρεσίες

- Μητρώο υποψηφίου
- Αίτηση συμμετοχής σε διαγωνισμό
- Αποτελέσματα διαγωνισμών
- Υποβολή ένστασης σε διαγωνισμό

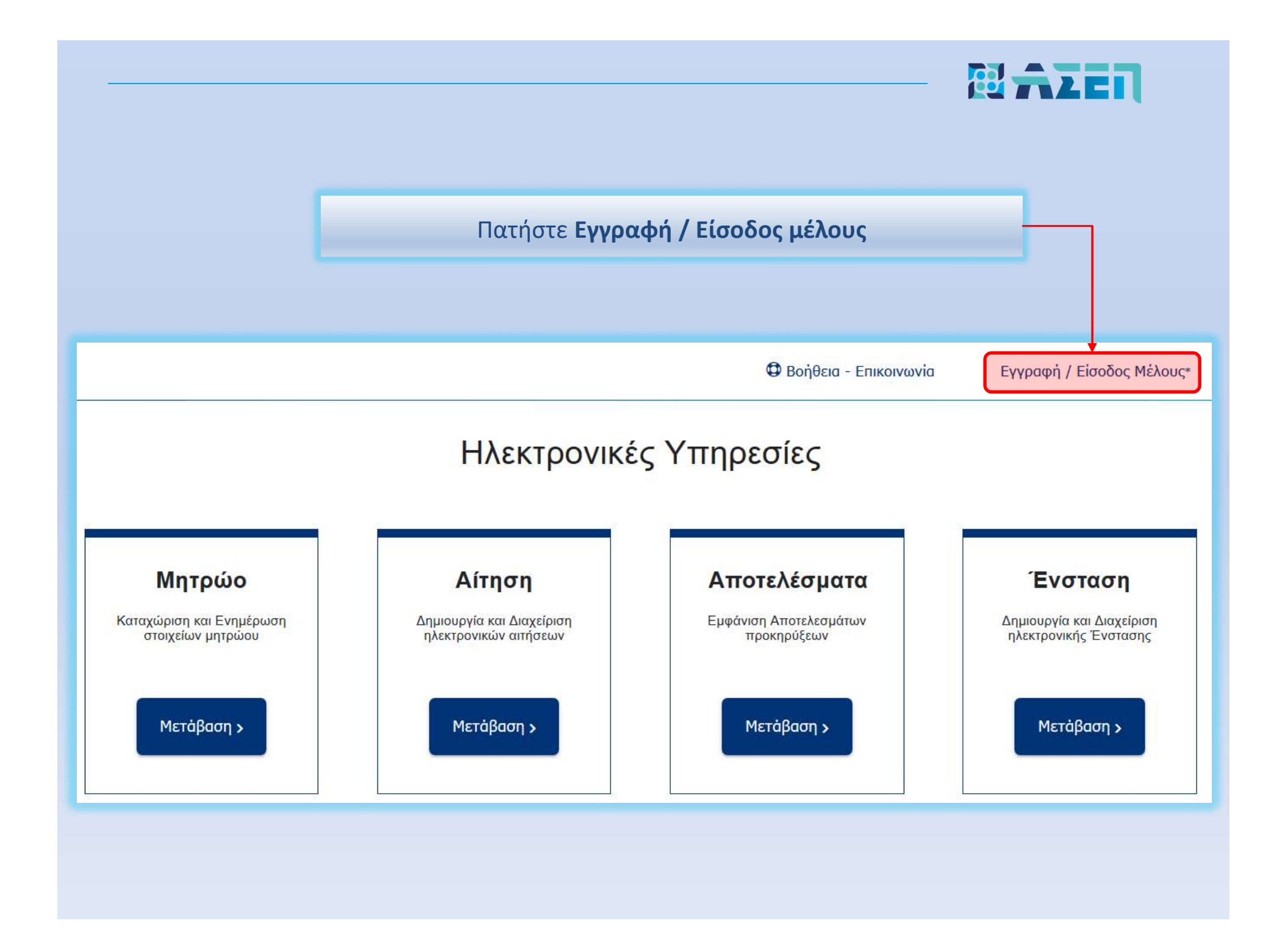

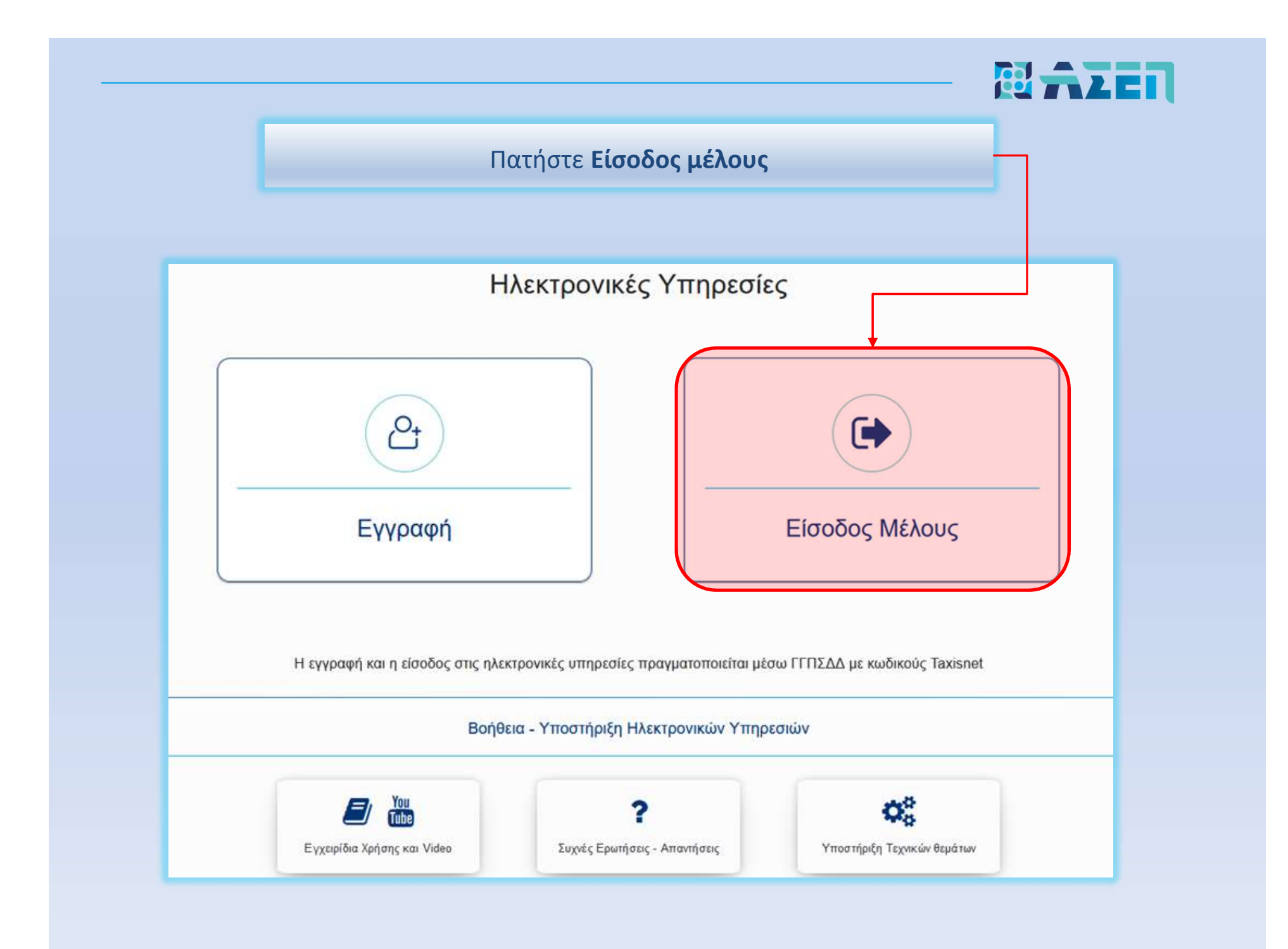

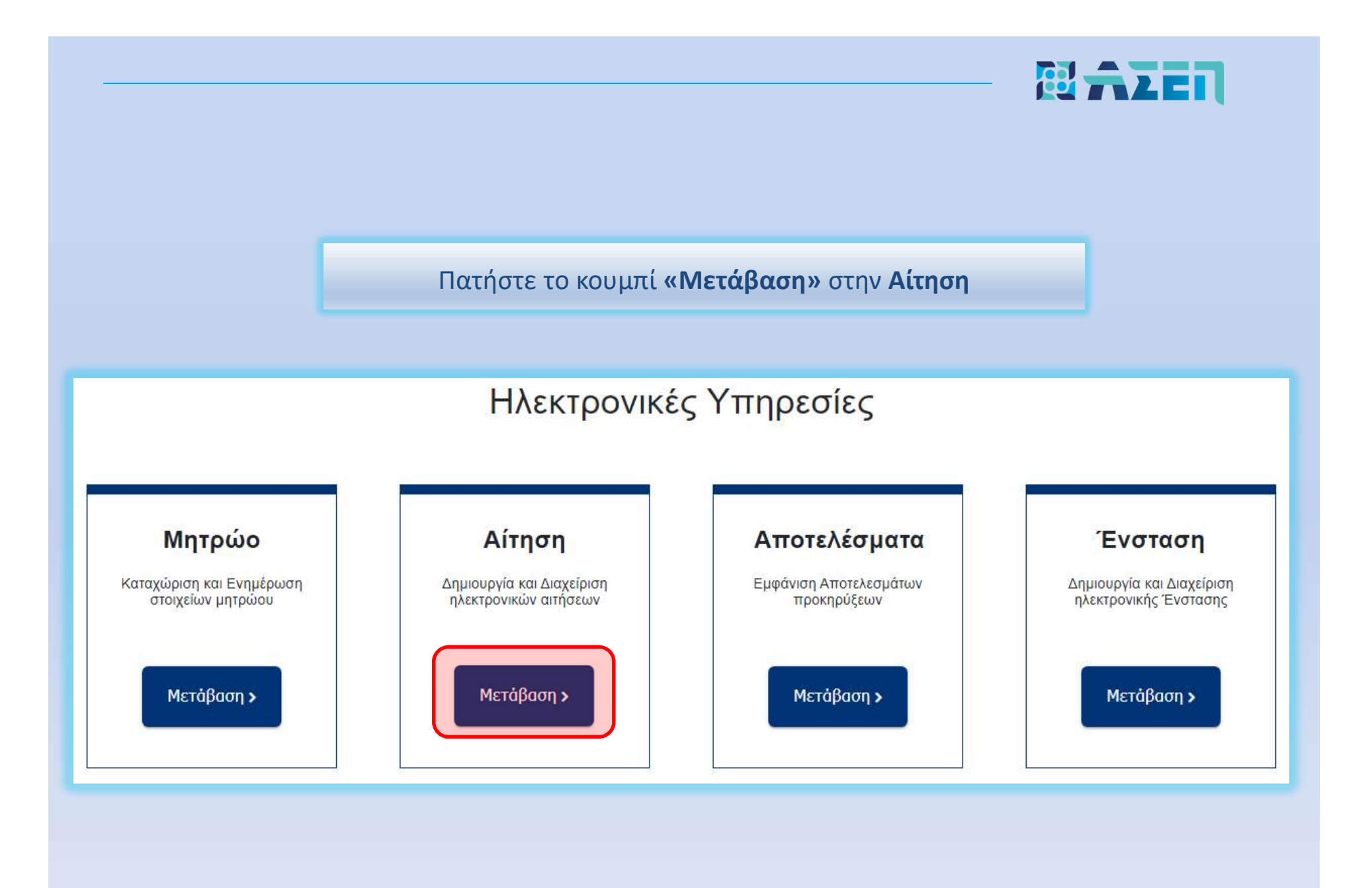

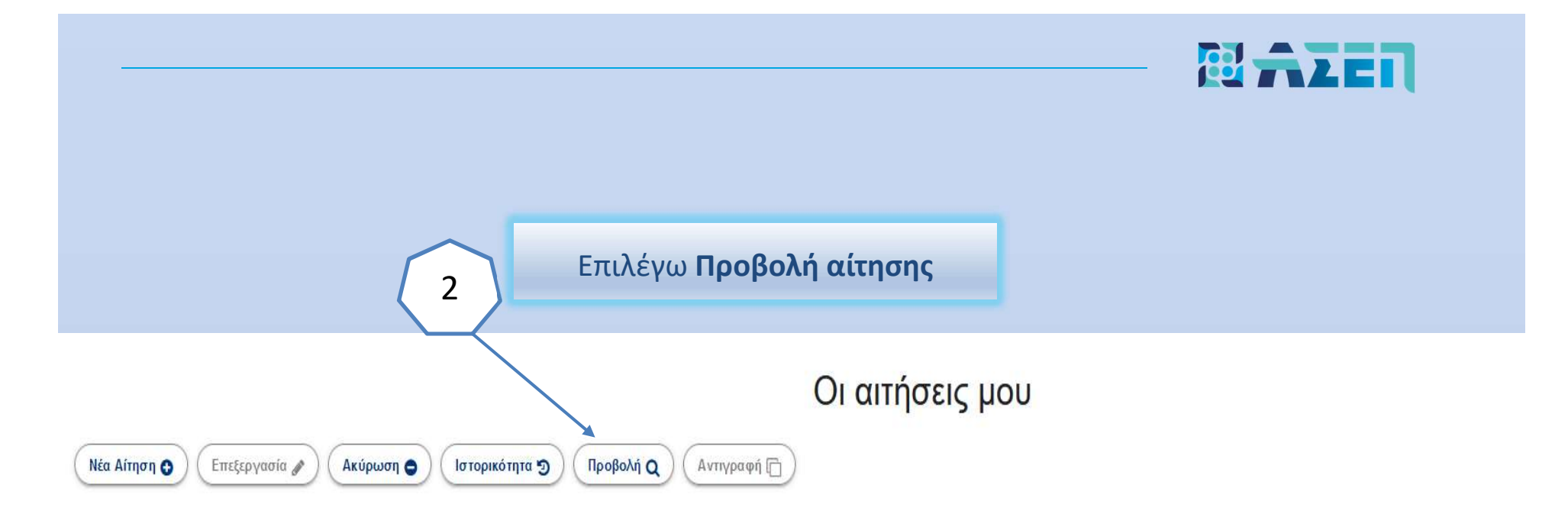

| Τίπλος                                        | Περιγραφή                                                   | Αριθ. Πρωτοκόλλου | Ημ. Πρωτοκόλλου | ~<br>Κατάσταση | Ημερομηνία<br>Δημιουργίας | Ημερομηνία Τροπ. Κατηγορία Εκπαίδευσης |                           |
|-----------------------------------------------|-------------------------------------------------------------|-------------------|-----------------|----------------|---------------------------|----------------------------------------|---------------------------|
| 6K/2024 Δευτεροβάθμιας Εκπαίδευσης            | Πλήρωση με σειρά προτεραιότητα <mark>ς</mark> θέσεων μόνιμο |                   |                 | Νέα / Ανοιχτή  | 24/10/2024 10:42          | 04/11/2024 12:40                       | ΔΕΥΤΕΡΟΒΑΘΜΙΑΣ            |
| 6Κ/2024 Πανεπιστημιακής Εκπαίδευσης           | Πλήρωση με σειρά προτεραιότητας θέσεων μόνιμο               |                   |                 | Ακυρωμένη      | 20/10/2024 17:39          | 24/10/2024 10:42                       | ΠΑΝΕΠΙΣΤΗΜΙΑΚΗΣ           |
| Αίτηση-Υπεύθυνη Δήλωση εγγραφής στον Κατάλογ  | Αίτηση-Υπεύθυνη Δήλωση εγγραφής στον Κατάλογ                |                   |                 | Νέα / Ανοιχτή  | 20/06/2024 10:07          | 20/06/2024 11:43                       | ΠΑΝΕΠΙΣΤΗΜΙΑΚΗΣ/ΤΕΧΝΟΛΟΓΙ |
| 7ΠΔΑ/2024 - Πρόσκληση για την επιλογή Προέδρο | Πρόσκληση εκδήλωσης ενδιαφέροντος για την κάλ               | 58965             | 29/5/2024       | Υποβληθείσα    | 29/05/2024 09:30          | 29/05/2024 09:49                       | ΠΑΝΕΠΙΣΤΗΜΙΑΚΗΣ/ΤΕΧΝΟΛΟΓΙ |
| 1Κ/2024 Πανεπιστημιακής Εκπαίδευσης           | Πλήρωση με σειρά προτεραιότητας θέσεων μόνιμο               |                   |                 | Νέα / Ανοιχτή  | 04/03/2024 11:32          | 05/03/2024 08:46                       | ΠΑΝΕΠΙΣΤΗΜΙΑΚΗΣ           |

Επιλέγω την αίτηση που με ενδιαφέρει

1

# 

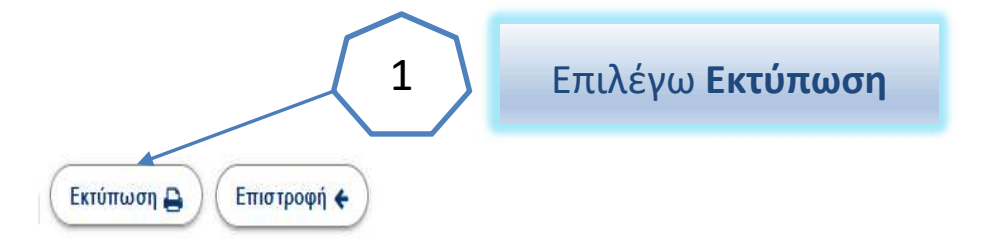

# Προβολή Αίτησης

### 7ΠΔΑ/2024 - Πρόσκληση για την επιλογή Προέδρου και Αναπληρωτή Προέδρου ΔΣ του Ταμείου Παρακαταθηκών και Δανείων

Πρόσκληση εκδήλωσης ενδιαφέροντος για την κάλυψη των θέσεων Προέδρου και Αναπληρωτή Προέδρου ΔΣ του Ταμείου Παρακαταθηκών και Δανείων του Υπουργείου Εθνικής Οικονομίας και Οικονομικών

# Γροσωπικά Στοιχεία C571d104bcc68a912b429ec9c09704dc3 Apiθμός Μητρώου Υποψηφίου 00004288 Eκτύπωση Αἰτησης × Θέλετε να προχωρήσετε στην εκτύπωση της αίτησής σας; Εκτύπωση χωρίς δικαιολογητικά Ακύρωση 2 Επιλέγω Εκτύπωση χωρίς δικαιολογητικά Εκτύπωση χωρίς δικαιολογητικά

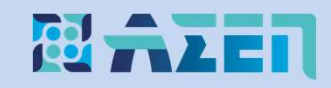

Pdf αρχείο ηλεκτρονικής αίτησης

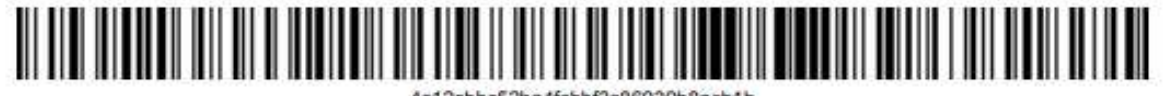

ΑΝΩΤΑΤΟ ΣΥΜΒΟΥΛΙΟ ΕΠΙΛΟΓΗΣ ΠΡΟΣΩΠΙΚΟΥ (Α.Σ.Ε.Π.) ΠΡΟΚΗΡΥΞΗ: 7ΠΔΑ/2024 - Πρόσκληση για την επιλογή Προέδρου και Αναπληρωτή Προέδρου ΔΣ του Ταμείου Παρακαταθηκών και Δανείων ΚΑΤΗΓΟΡΙΑ: ΠΑΝΕΠΙΣΤΗΜΙΑΚΗΣ/ΤΕΧΝΟΛΟΓΙΚΗΣ ΕΚΠΑΙΔΕΥΣΗΣ (ΠΕ/ΤΕ)

ΑΓΓΗΣΗ - ΥΠΕΥΘΥΝΗ ΔΗΛΩΣΗ

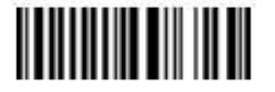

Αριθμός πρωτοκόλλου αίτησης: 58965 - 29/05/2024 Κατάσταση αίτησης: Υποβληθείσα

ΠΡΟΣΩΠΙΚΑ ΣΤΟΙΧΕΙΑ:

A.M. Αίτησης: 25